## Updating Your E-mail Settings to the New Exchange Server

This document only applies to users who already have an account on the HCOE Exchange e-mail server.

When you log into your computer the first time after the e-mail migration has taken place, you will have to change your e-mail settings before using your e-mail. Please read these instructions carefully.

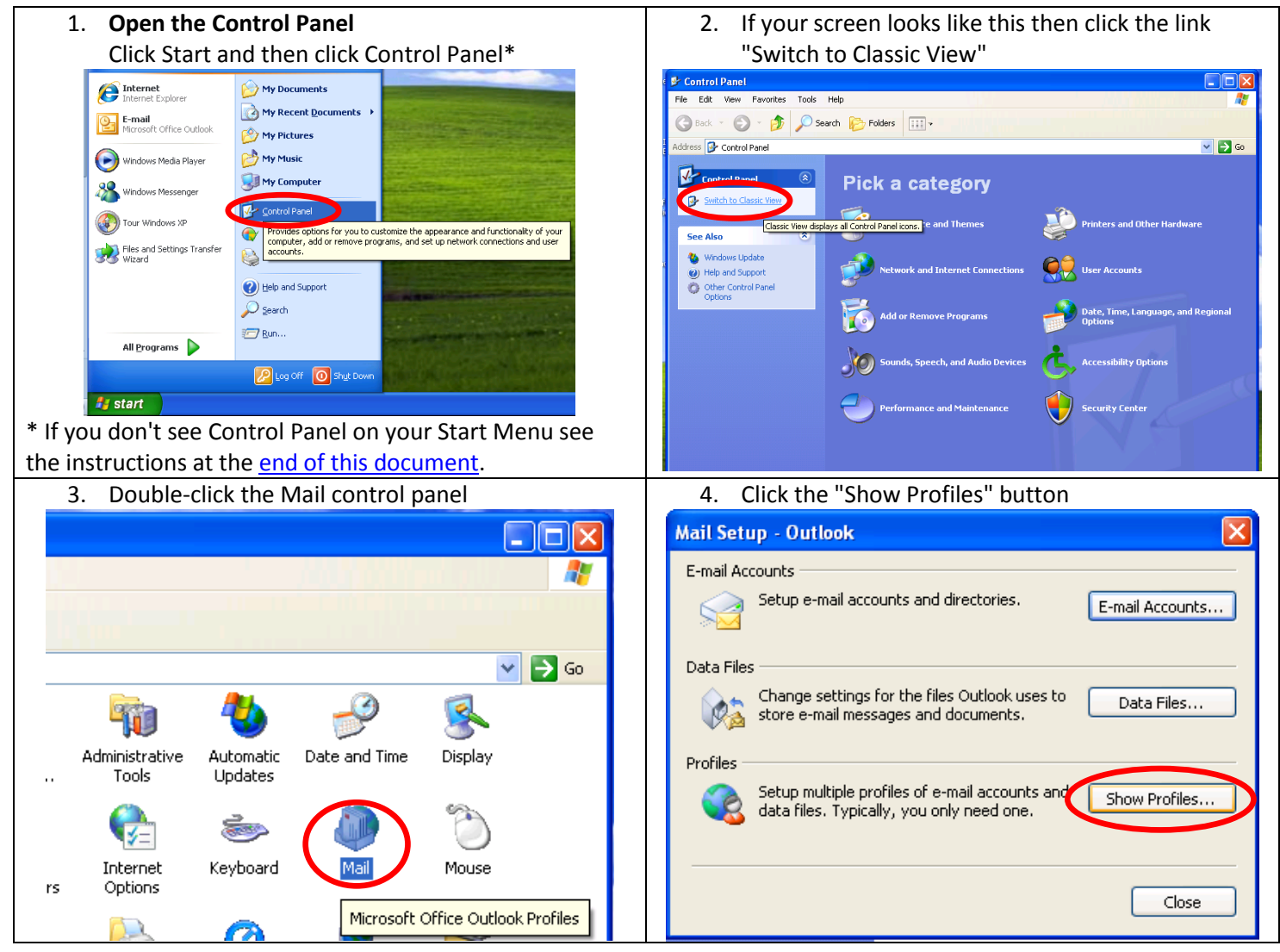

| 5. Click the Add button                                                                                                    | 6. Enter <b>exchange</b> for the profile name then click OK                                                                                                    |
|----------------------------------------------------------------------------------------------------|----------------------------------------------------------------------------------------------------|
| 5. Click the Add button          Mail       Image: Comparison of the following profiles are set up on this computer:         Image: Outlook       Image: Comparison of the following market are set up on this computer:         Image: Outlook       Image: Comparison of the following market are set up on this computer:         Image: Outlook       Image: Comparison of the following market are set up on this computer:         Image: Outlook       Image: Comparison of the following market are set up on this computer:         Image: Outlook       Image: Comparison of the following market are set up on this computer are set up on this computer:         Image: Outlook       Image: Comparison of the following market are set up on this computer are set up on this computer:         Image: Outlook       Image: Comparison of the following market are set up on this computer are set up on this computer:         Image: Outlook       Image: Comparison of the following market are set up on the following market are set up on the following | 6. Enter exchange for the profile name then click OK          New Profile       Image: Create New Profile         OK       Cancel         Profile Name:       Image: Create New Profile         Exchange       Image: Cancel                                                                                                    |
| Add New E-mail Account Isomple: Barbara Sankovic   Vour Name: Uncomplexe server settings or additional server types                                                                                                    | 8. Select "Microsoft Exchange Server" then click Next          Ernail Account       Image: Contract Contract Contrel C |

| 9. Enter <b>exchange.humboldtcoe.org</b> for the                                    | 10. Click Finish                                                                     |
|-------------------------------------------------------------------------------------|--------------------------------------------------------------------------------------|
| Microsoft Exchange Server. <i>do not</i> check "Use                                 | E-mail Accounts                                                                      |
| Cached Exchange Mode", enter <i>your</i> user name for                              |                                                                                      |
| "User Name" and then click Next                                                     | Congratulational                                                                     |
| E-mail Accounts                                                                     |                                                                                      |
| Exchange Server Settings                                                            | You have successfully entered all the information required to<br>setup your account. |
| You can enter the required information to connect to your Exchange server.          |                                                                                      |
| Type the name of your Microsoft Exchange Server computer. For information, see your |                                                                                      |
| system administrator.                                                               |                                                                                      |
| Use Cached Exchange Mode                                                            | To close the wizard, click Finish.                                                   |
| Type the name of the mailbox set up for you by your administrator. The mailbox name |                                                                                      |
| is usually your user parter                                                         |                                                                                      |
| Uleu Livaine                                                                        |                                                                                      |
|                                                                                     |                                                                                      |
| Mara Sobilare                                                                       |                                                                                      |
|                                                                                     | < Back Finish                                                                        |
|                                                                                     |                                                                                      |
|                                                                                     |                                                                                      |
| < <u>Back</u> <u>Next</u> Cancel                                                    |                                                                                      |
| 11. Under "Always use this profile" select <b>exchange</b>                          | 12. Click OK                                                                         |
| from the pull-down list                                                             |                                                                                      |
| Mail                                                                                | Mail                                                                                 |
|                                                                                     | General                                                                              |
| General                                                                             |                                                                                      |
|                                                                                     | The following profiles are set up on this computer:                                  |
| The following profiles are set up on this computer:                                 |                                                                                      |
|                                                                                     | exchange 📈                                                                           |
| exchange                                                                            | Outlook                                                                              |
| Outlook                                                                             |                                                                                      |
|                                                                                     |                                                                                      |
|                                                                                     |                                                                                      |
|                                                                                     |                                                                                      |
|                                                                                     | Add Remove Properties Copy                                                           |
| Add Remove Properties Copy                                                          |                                                                                      |
|                                                                                     | When starting Microsoft Office Outlook, use this profile:                            |
| When starting Microsoft Office Outlook, use this profile:                           | O Prompt for a profile to be used                                                    |
| O Prompt fer a profile to be used                                                   | Always use this profile                                                              |
| Always use this profile                                                             |                                                                                      |
|                                                                                     | exchange                                                                             |
| Outlook                                                                             |                                                                                      |
| exchange                                                                            |                                                                                      |
|                                                                                     |                                                                                      |
|                                                                                     |                                                                                      |

| 13. Launch Outlook                                            |                                   | 14. If prompted for a user name, enter                                                 |
|---------------------------------------------------------------|-----------------------------------|----------------------------------------------------------------------------------------|
|                                                               |                                   | humboldtcoe\your-user-name and your                                                    |
|                                                               | 🧭 My Documents                    | password, check "Remember my password" and                                             |
| Internet Explorer                                             | My Pecent Documents               | then click OK                                                                          |
| E-mail<br>Microsoft Office Outlook                            | My Pictures                       | Connect to exchange.humboldtcoe.org                                                    |
| Opens your e-mail program s                                   | o you can send or read a message. |                                                                                        |
| 🔏 Windows Messenger                                           | My Computer                       | <u>کار س</u>                                                                           |
| Tour Windows XP                                               | Control Panel                     | Connecting to exchange.humbolaccoe.org                                                 |
| Files and Settings Transfer<br>Wizard                         | Defaults Printers and Faxes       | User name: 🙍 humboldtcoe\jdoe                                                          |
|                                                               |                                   | Password:                                                                              |
|                                                               | Help and Support                  | Remember my password                                                                   |
|                                                               | 🔎 Search                          |                                                                                        |
| All Programs 🕨                                                | 🖅 Run                             | OK Cancel                                                                              |
|                                                               | 🔎 Log Off 🛛 🚺 Shut Down           | After checking "Demember my password" you                                              |
|                                                               |                                   | shouldn't soo this prompt again                                                        |
| Start Start                                                   | nel                               | shouldn't see this prohipt again.                                                      |
| 15. Your e-mail should                                        | be ready to use, although yo      | 16. You can also access your e-mail via the web by                                     |
| might see this mess                                           | age appear for awhile             | visiting <a href="http://exchange.humboldtcoe.org">http://exchange.humboldtcoe.org</a> |
| -                                                             |                                   | (outlookweb.humboldt.k12.ca.us will also work).                                        |
|                                                               | 1000                              |                                                                                        |
| 🔥 Microsoft Office Out                                        | look 🛛 🕹                          | Additional documentation will be made available                                        |
| Outlook is setting up a local copy of your mailbox. It may be |                                   | to address migration-related issues that arise.                                        |
| several minutes until all of y                                | our data is available.            |                                                                                        |
|                                                               | 80                                |                                                                                        |

## What if Control Panel is not on the Start Menu?

If you don't see Control Panel on the Start Menu, try this

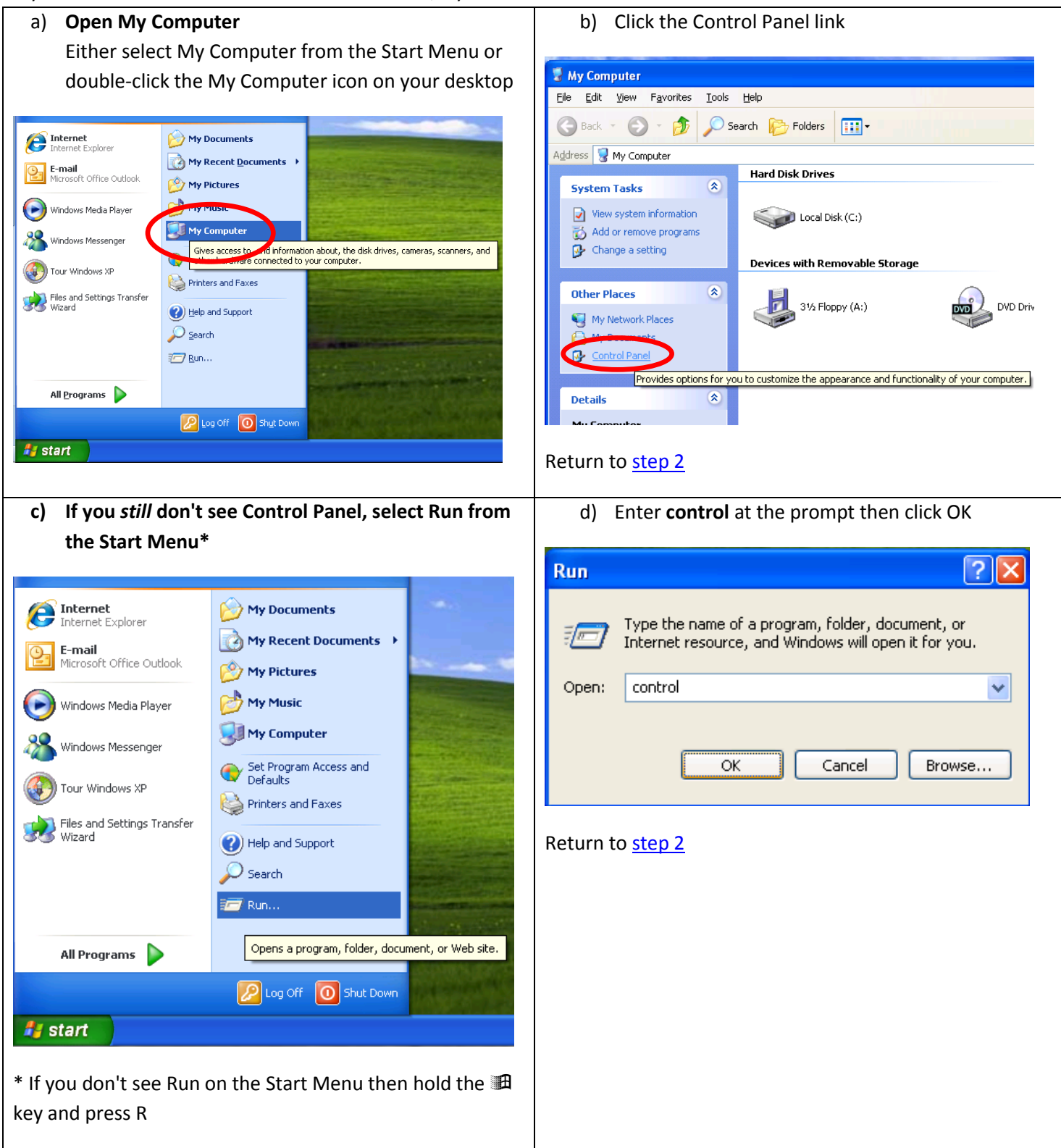